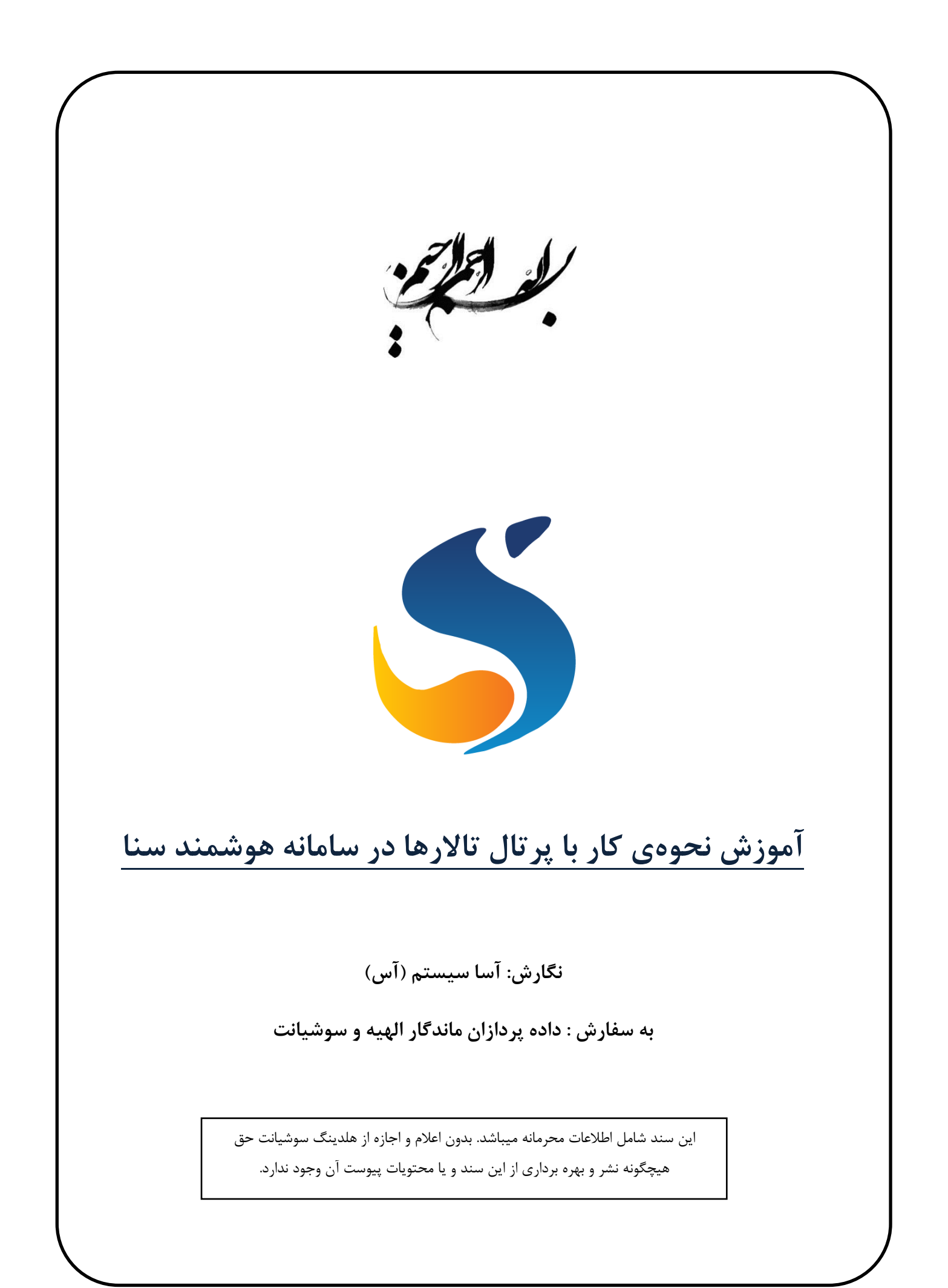

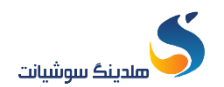

فهرست مطالب

#### صفحه

## عنوان

| ۳  | ۱. نحوهی ورود به پرتال تالار۱.     |
|----|------------------------------------|
| ۵  | ۲. نحوهی شارژ حساب۲                |
| ۶  | ۳. نحوهی ثبت درخواست مجوز تالار:   |
| ۱۱ | ۴. گزارش درخواست ها مجوز مراسم ها۴ |
| 14 | ۵. گزارش حساب                      |

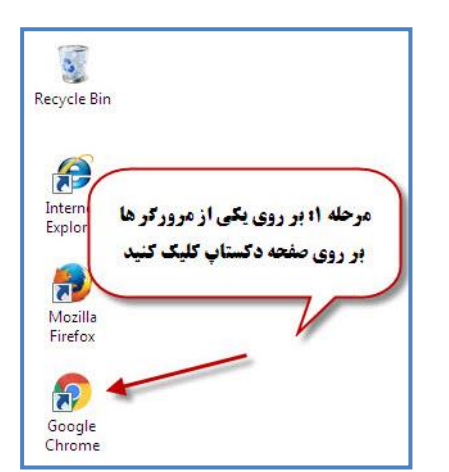

نحوهی ورود به پرتال تالار:

مرحله ۱: بر روی یکی از مرور گرهای سیستم کلیک کنید.

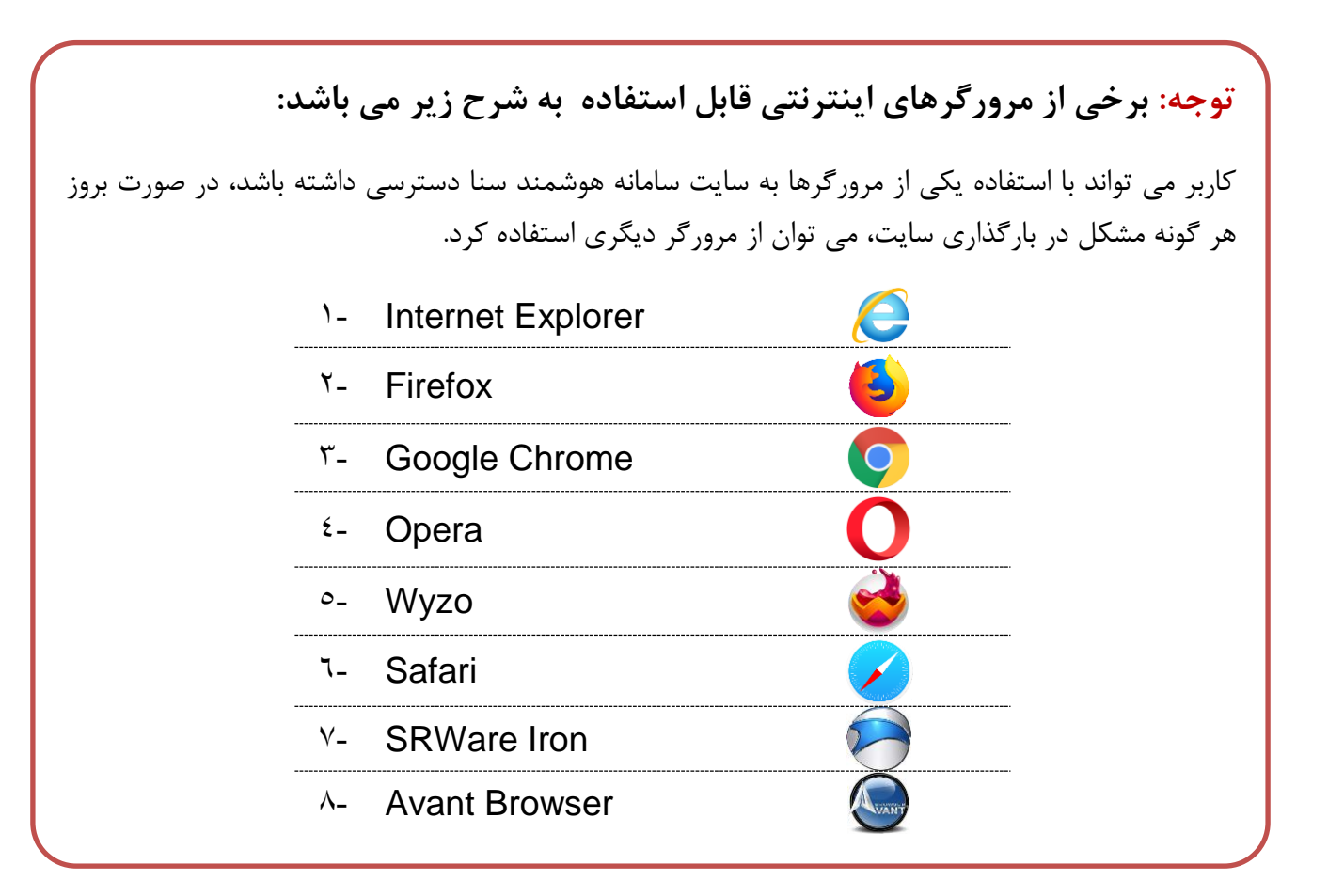

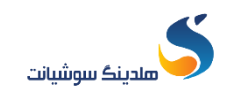

مرحله۲: در صفحه باز شده در قسمت URL آدرس سایت http://www.sooshiant.com/talar و سپس جهت جستجو کردن بر روی کلید Enter کلیک نمایید.

| Elle Edit View History Bookmarks Tools Help | the state of the property of the Competition                                                                                                    | No. Walk Resolution Control of Control of Co | - 6 <b>- X</b> -         |
|---------------------------------------------|----------------------------------------------------------------------------------------------------|----------------------------------------------------------------------------------------------------|--------------------------|
| (←) → X @                                   | nt.com/talar/                                                                                                    |                                                                                                    | ···· 🖂 🏠 🔤               |
|                                             | - 26jmin - 26jmin - 26jmin                                                                                                    | 🍝 مندینک سوشیانت                                                                                                    |                          |
|                                             | با درباره ما تماس با ما                                                                                                    | فلمان و<br>خلمان و                                                                                                    |                          |
|                                             |                                                                                                    | الذينك موشيانت الآزرها                                                                                                    |                          |
|                                             |                                                                                                    | شما میتوانید از طریق لینک ذیل اطلاعات را مشاهده و یا بارگذاری کنید.                                                                                                    |                          |
|                                             | as a new State Date                                                                                                    | ورود الاروان التعاد                                                                                                    |                          |
|                                             |                                                                                                    |                                                                                                    |                          |
|                                             | معاد تبلی<br>۹ تهران - سیدخندان - خیابان خواجه عبداله انصاری - خیابان تیسفون - پلاک ۵۵.<br>۱) همار ۲۹۳۳۲۹۸۰<br>۲) ترابط عمومی: mingmoontant.com | دولوها<br>هندینگ سوشیانت منشکل از شرکتهای<br>بیشتر بدانید                                                                                                    |                          |
|                                             | کو رسیانی (posigiscontant.com) کو اسال روید:<br>او سال روید: (posigiscontant.com)                                                               |                                                                                                    |                          |
|                                             | Design by Sooshiant Co.                                                                                                    |                                                                                                    |                          |
|                                             |                                                                                                    |                                                                                                    |                          |
| Transferring data from maps.google.com      |                                                                                                    |                                                                                                    | EN 🕜 + 40 🖪tl 10:13 PM 🖗 |

سپس روی گزینه ورود کاربران تالار کلیک نمایید.

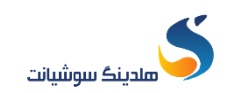

مرحله ۳ : در صفحه باز شده بر روی گزینه "ورود به سامانه" کلیک نمایید.

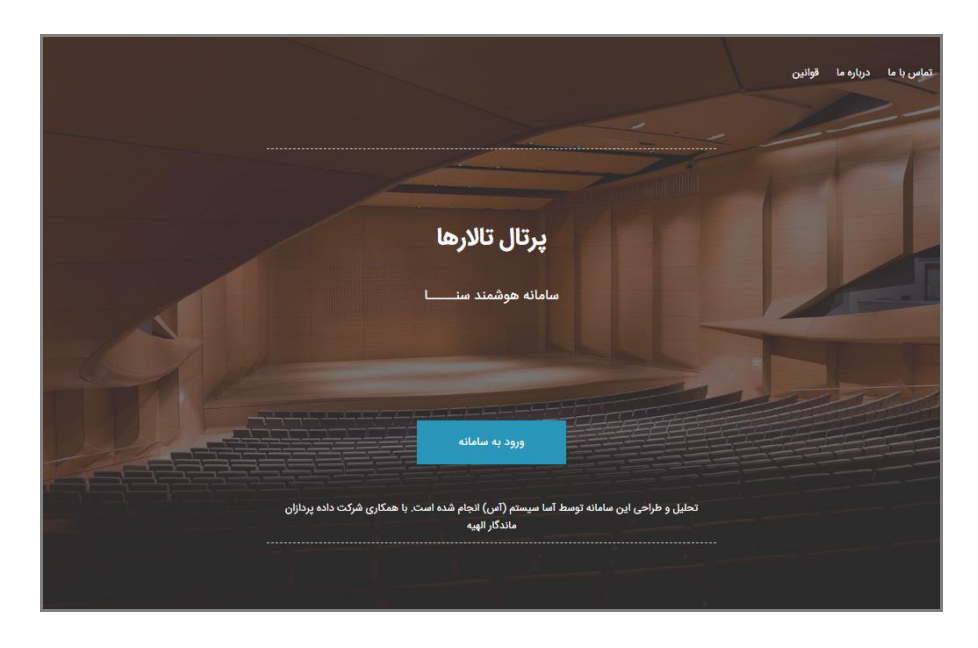

مرحله ۴ : نام کاربری و کلمه عبور را وارد نمایید.سپس گزینه ورود کلیک نمایید.

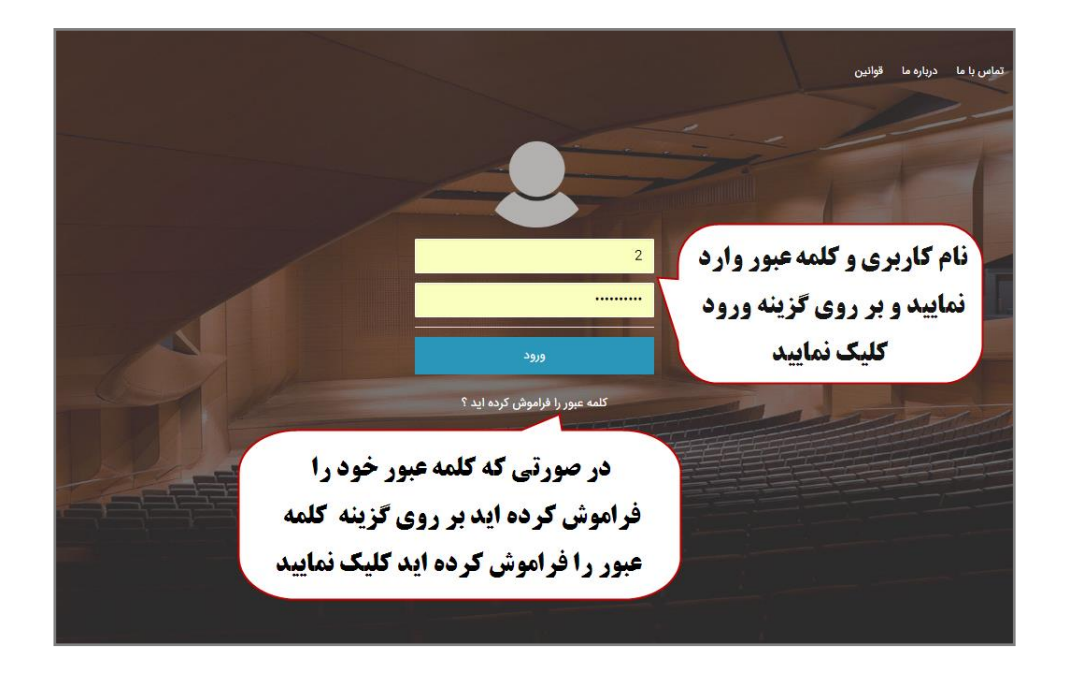

توجه : در صورتیکه با درج کلمه عبور ، به صفحهی پرتال تالارها ورود پیدا نکردهاید . و با پیغام کلمه عبور اشتباه است مواجه شدهاید. بر روی عبارت " کلمه عبور را فراموش کرده اید؟ " کلیک کنید . و در صفحه باز شده شماره همراه مدیر (شماره همرایی که در سامانه سنا ثبت شده است) را وارد کنید.

در این صورت کد شش رقمی همانند تصویر زیر برای شماره همراه مورد نظر پیامک می گردد.

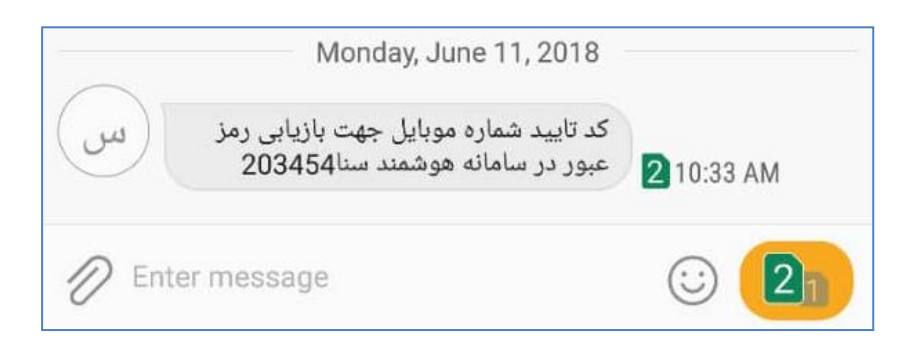

بعد از دریافت پیامک کد تأیید را در صفحه باز شده تایپ کرده و کلمه عبور جدید را وارد نمایید و بر روی گزینه "به روز رسانی کلمه عبور" کلیک نمایید.

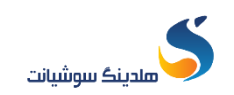

### نحوهی شارژ حساب:

مرحله ۱: بعد از ورود به پرتال تالار جهت شارژ مانده حساب گزینه ᠥ انتخاب نمایید ابتدا مبلغ شارژ را مشخص نمایید و سپس درگاه بانکی و عملیات پرداختی را به طور کامل ثبت نمایید.

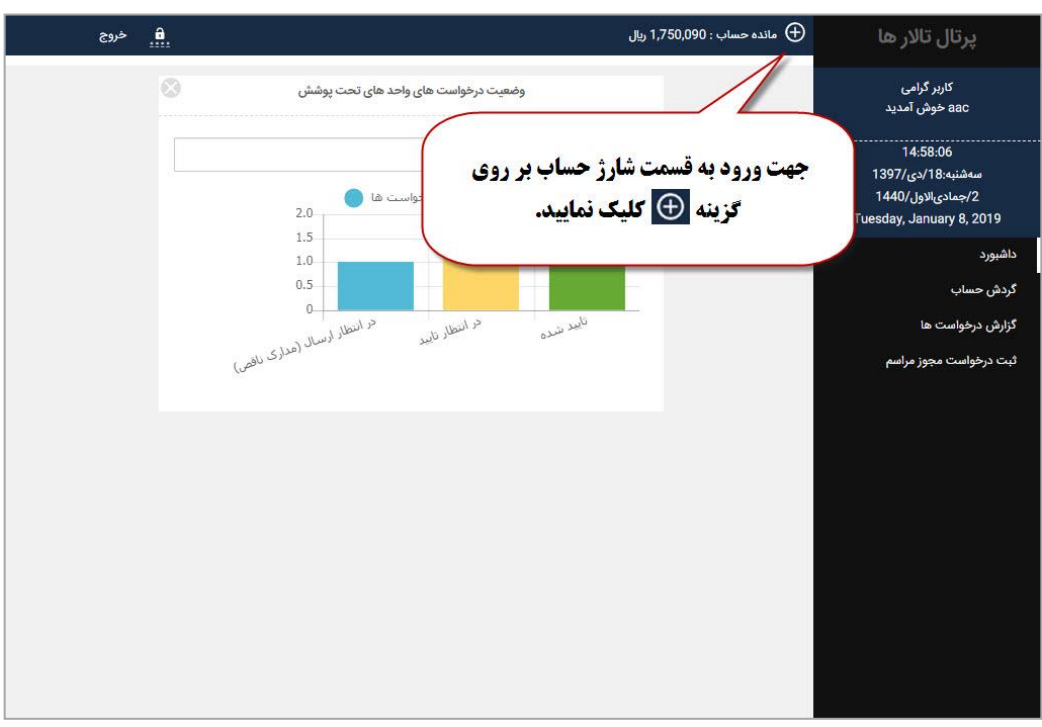

#### مرحله

بانكى جهت يرداخت وجه

۲: در کادر

باز شده مبلغ شارژ درخواستی را تایپ نموده و با کلیک بر روی گزینه شارژ حساب ، به صفحه درگاه

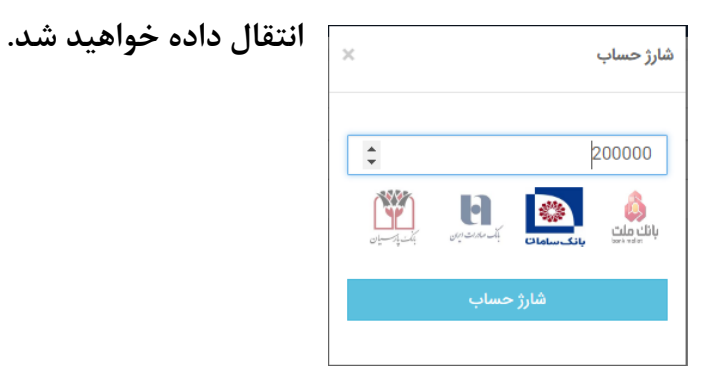

<mark>توجه</mark> : به ازای هر درخواست جدید ارسال شده از سمت شما مبلغی طبق تعرفه، از شارژ پرتال تالار ذکرشده کسر خواهد شد، <mark>پس در ثبت درخواست خود دقت فرمایید.</mark>

نحوهی ثبت درخواست مجوز تالار:

مرحله۱: جهت ثبت در خواست جدید مراسم گزینه <sup>ثبت درخواست مجوز مراسم</sup> را از منوی پرتال انتخاب نمایید. مرحله ۲: نوع مراسم و اطلاعات درخواست را به صورت کامل وارد نمایید و سپس بر روی گزینه <u>ثبت درخواست</u> کلیک نمایید.

| <u>۾</u> خروج     |                                                    | مانده حساب : 1,750,090 ريال 🕀                                                            | پرتال تالار ها                                                                  |
|-------------------|----------------------------------------------------|------------------------------------------------------------------------------------------|---------------------------------------------------------------------------------|
|                   | درخواست مجوز مراسم /                               |                                                                                          | کاربر گرامی<br>aac خوش آمدید                                                    |
|                   |                                                    | لۇغ مۇسىم<br>توروسىي                                                                     | 15:30:39<br>سەشنبە:18/دى/18<br>1440-كومادىالاول/144<br>Tuesday, January 8, 2019 |
| 8                 |                                                    | اطلاعات درخواست                                                                          | اشپورد<br>دش محساب                                                              |
| کد ملی            | تام و نام خانوادگی طرف قرارداد(متقاضی)             | نوع قرارداد                                                                              | رسی منصب<br>زارش درخواست ها                                                     |
| 0920273149        | سلمان عباسی                                        | حقوقی                                                                                    | یری در راست<br>ی درخواست مجوز مراسم                                             |
| تاريخ پايان مراسم | تاريخ شروع مراسم                                   | شماره موبایل                                                                             |                                                                                 |
| 1397/10/17        | 1397/10/17                                         | 09153381620                                                                              |                                                                                 |
| تعداد مهمان       | ساعت پایان مراسم                                   | ساعت شروع مراسم                                                                          |                                                                                 |
| 200               | 23:30                                              | 18:29                                                                                    |                                                                                 |
|                   |                                                    | برنامه های مراسم                                                                         |                                                                                 |
|                   |                                                    | 1- بذیرایی میوه و شیرینی<br>2- پذیرایی شروت و یا بستنی<br>3- براسم عند<br>5- پذیرایی شام |                                                                                 |
|                   | ثبت درخواست                                        |                                                                                          |                                                                                 |
|                   |                                                    | ارسال مدارک                                                                              |                                                                                 |
|                   | جهت ارسال مدارک ابتدا باید درخواست را ارسال نمایید |                                                                                          |                                                                                 |

مرحله ۳: بعد از تکمیل اطلاعات درخواست برروی گزینه <mark>"ثبت در خواست"</mark> کلیک نمایید و در کادر باز شده در صورت تایید بودن موارد فوق گزینه <mark>"ثبت در خواست"</mark> انتخاب کنید.

# \*\* کاربر گرامی لطفاً به نکات زیر توجه فرمایید:

- بعداز ثبت درخواست امكان ويرايش اطلاعات وجود ندارد.
- جهت بررسی درخواست، بعد از ثبت درخواست باید تمام مدارک خواسته شده تکمیل و ارسال گردد.
- هزینه بررسی هر درخواست مشمول ۵۰٬۰۰۰ ریال می باشد و پس از ثبت به هیچ وجه قابل عودت نمی باشد.

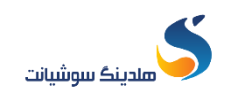

مرحله ۲: دقت نمایید جهت ارسال مدارک و بررسی درخواست باید تمامی مدارک درج شده در جدول تکمیل گردد. و تا زمانیکه مدارک ارسال نشده باشد، درخواست شما نهایی نخواهد گردید.

|                                             | درخواست                                                                                                    | / کد درخواست : 10001                                                                                                    |                                                                                                    |                                                                                                    |                                                                                                    |
|---------------------------------------------|----------------------------------------------------------------------------------------------------|----------------------------------------------------------------------------------------------------|----------------------------------------------------------------------------------------------------|----------------------------------------------------------------------------------------------------|----------------------------------------------------------------------------------------------------|
| ٢                                           | Ţ                                                                                                    |                                                                                                    |                                                                                                    |                                                                                                    |                                                                                                    |
| c                                           |                                                                                                    |                                                                                                    |                                                                                                    |                                                                                                    |                                                                                                    |
|                                             |                                                                                                    |                                                                                                    |                                                                                                    |                                                                                                    |                                                                                                    |
|                                             |                                                                                                    |                                                                                                    |                                                                                                    |                                                                                                    |                                                                                                    |
| 5                                           | ربر گرامی ! جهت بررسی در                                                                                                    | د تمامی مدارک خواسته شده ت                                                                                                    | میل گردد                                                                                                    |                                                                                                    |                                                                                                    |
| نام مدرک یا اطلاعات                         | اطلاعات درخواستر                                                                                                    | تصوير مدارک                                                                                                    | وضعيت                                                                                                    | وضعيت بررسى اتحاديه                                                                                                    | وضعیت بررسی اماکن                                                                                                    |
| تعهدنامه متقاضى مراسم                       | ئىت                                                                                                    | 12                                                                                                    | مدارک تکمیل است                                                                                                    | در انتظار تایید                                                                                                    | *                                                                                                    |
| مجوز موسيقى زنده                            | ليت نشده                                                                                                    | e                                                                                                    | مدارک ناقص است                                                                                                    | 2                                                                                                    | در انتظار ارسال                                                                                                    |
| تایید محتوای برنامه توسط اداره ارشاد اسلامی | 2                                                                                                    | 1 تصویر بارگزاری تصویر                                                                                                    | مدارک تکمیل است                                                                                                    | -                                                                                                    | در انتظار تایید                                                                                                    |
| مجور فیلم بردار زن                          | 6852300-148                                                                                                    | (†                                                                                                    | مدارک تکمیل است                                                                                                    | •                                                                                                    | 120                                                                                                    |
| مجوز فيلم بردار مرد                         | ئېت نشده                                                                                                    | ю                                                                                                    | مدارک ناقص است                                                                                                    | 8                                                                                                    | (24)                                                                                                    |
| مجوز موسيقى غبر زنده                        | ليت نشده                                                                                                    | (*                                                                                                    | مدارک ناقص است                                                                                                    | 2                                                                                                    | 170                                                                                                    |
| ت<br>تاييد محتوا                            | کا<br>نام مذرک با اطلاعات<br>میجاز موسیقی زنده<br>مجوز موسیقی زنده<br>مجوز فیلم بردار زن<br>مجوز فیلم بردار مرد<br>مجوز فیلم بردار مرد | كاربر كراميا جهت بررمي درخواست باي<br>نام مذك يا القلاعات العام<br>عهدتله مناقلام ماليم<br>عهدوا موسيقي زنده ال<br>ي براعم بولدار زناد العالمي<br>مجوز موسيقي زنده ال<br>مجوز موسيقي عبر زنده ال<br>يت نشده اليت نشده اليت القلاعات ال<br>مجوز موسيقي عبر زنده اليت نشده اليت القلاعات ال | كارير كرامي ا چهت بررسي درخواست بايد تمامي مدارک خواست هند تك<br>امام مدرك با اللاتات العام<br>مهدانه منافاس مراسم<br>مجوز موسيلي زنده العات الفاعات المالاعات المالاعات المالاعات ال<br>مجوز موسيلي زنده العات المالاعات المالاي المالاي المالاي المالاي المالاي المالاي المالاي المالاي المالاي المالاي<br>مجوز موسيلي مردار مرد المالاي المالاي المالاي المالاي المالاي المالاي المالاي المالاي المالاي المالاي المالاي<br>مجوز موسيلي غير زنده المالاي المالاي المالاي المالاي المالاي المالاي المالاي المالاي المالاي المالاي المالاي | لنجي ترين كرخلونات بلان عن من من من من من من من من من من كرين كرخلونات بلان عن من من كرين كرخلونات بلان عن من<br>عبد انه مذك با اللاعات و العالم المراحي من اللاعات و العالم المراحي و المعت العالم المناطقات و المناطقات و المراحي و المن من كرين تصوير من كرين تصوير و سنك ريد من كمين المناح و المراحي و المناحية و المناحية و المراحي و المناحية و المناحية و المناحي<br>و مناحية و المناحية و المناحية و المناحية و المناحية و المناحية و المناحية و المناحية و المناحية و المناحية و المناحية و المناحية و المناحية و المناحية و المناحية و المناحية و الماحي و المناحية و الماحي و الماحي و الماحي و الماحي و | بهدان باللات الم المعاديد المعاديد المعادي<br>معاديد المعاديد المعاديد المعاديد المعاديد المعاديد المعاديد المعاديد المعاديد المعاديد المعاديد المعاديد المعادي<br>معاديد المعاديد المعاديد المعاديد المعاديد المعاديد المعاديد المعاديد المعاديد المعاديد المعاديد المعاديد المعادي المعاديد المعاديد المعاديد المعاديد المعاديد المعاديد المعاديد المعاديد المعاديد المعاديد ا<br>معاديد المعاديد المعاديد المعاديد المعاديد المعاديد المعاديد المعاديد المعاديد المعاديد المعاديد المعاديد المعادي<br>معاديد المعاديد المعاديد المعاديد المعاديد المعاديد المعاديد المعاديد المعاديد المعاديد المعاديد المعاديد المعادي<br>معاديد المعاديد المعاديد المعاديد المعاديد المعاديد المعاديد المعاديد المعاديد المعاديد المعاديد المعاديد المعاديد المعاديد المعاديد المعاديد المعاديد المعاديد المعاديد المعاديد المعاديد المعاديد المعاديد المعاديد المعاديد المعاديد المعاديد المعاديد المعاديد المعادي المعاديد المعاديد المعاديد المعاديد المعاديد المعاديد المعاديد المعاديد المعاديد المعاديد المعاديد المعاد<br>المعاديد المعاديد المعاديد المعاديد المعاديد المعاديد المعاديد المعاديد المعاديد المعاديد المعاديد المعاديد المعاديد المعاديد المعاديد المعاديد المعادي<br>المعاديد المعاديد المعادي المعاديد المعادي المعاديد المعاديد المعاديد المعاديد ا |

## 🖌 نحوه ی ارسال مدارک:

ارسال مدارک با توجه به درخواست اتحادیه و یا امکان تالارها به دو صورت بارگزاری تصویر مدرک و یا شماره ثبت { مجور ، تعهدنامه و ..} می باشد.

بارگزاری تصویر مدارک: جهت ارسال مدارک بر روی گزینه بارگزاری تصویر
 کلیک و در کادر باز
 شده در صورت تایید مطلب قید شده گزینه
 بلی
 مورد نظر را از محل ذخیره در سیستم شخصی و یا گوشی موبایل خود انتخاب نمایید.

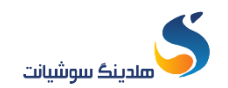

| ب خروج              | a.                               |                  |                        |                                | 1,750,09 ريال                                 | 🕁 مانده حساب : 0                                                                                               | پرتال تالار ها                                                      |
|---------------------|----------------------------------|------------------|------------------------|--------------------------------|-----------------------------------------------|----------------------------------------------------------------------------------------------------|---------------------------------------------------------------------|
|                     |                                  |                  | لامی الزامی است.       | ای برنامه توسط اداره ارشاد اسا | رخواستی موسیقی اجرا می شود تایید محتو         | در صورتیکه در مراسم د                                                                                          | کاربر گرامی<br>88c خوش آمدید                                        |
|                     |                                  |                  |                        |                                | نامه توسط اداره ارشاد اسلامی را بارگذاری کنید | تصوير ثاييد محتواي برا                                                                                         | 16:01:19                                                            |
| •                   |                                  |                  |                        |                                | رگذاری تصویر                                  | لیست مدارک / بار                                                                                               | سەھنىيە،112-دى/18-<br>2/جمادىالاول/1440<br>Tuesday, January 8, 2019 |
|                     | after scalaria<br>application by |                  | -                      |                                |                                               |                                                                                                    | داشبورد                                                             |
|                     | -                                |                  |                        |                                |                                               |                                                                                                    | گردش حساب<br>گرا فر میداد می ما                                     |
|                     |                                  | 1.000 L 100 -    |                        |                                |                                               |                                                                                                    | دردرس درخواست ها<br>ثبت درخواست مجوز مراسم                          |
|                     |                                  |                  |                        | مدارک با موفقیت بارگذاری شد    |                                               |                                                                                                    |                                                                     |
| ، وضعبت بررسی اماکن | ų sk                             |                  |                        |                                |                                               |                                                                                                    |                                                                     |
| •                   |                                  |                  |                        |                                |                                               | بازگشت                                                                                                    |                                                                     |
| در انتظار ارسال     | 10 - 11 <del>-</del> 1           | Cons Grad colora |                        | Cleans cup                     | مجوز موسيعی زندہ                              | 2                                                                                                    |                                                                     |
| در انتظار تایید     | ari.                             | مدارک تکمیل است  | ا تصویر بارگزاری تصویر |                                | تایید محتوای برنامه توسط اداره ارشاد اسلامی   | 3                                                                                                    |                                                                     |
| •                   | 1.1                              | مدارک ناقص است   |                        | ليت تشده فيت اطلاعات           | مجوز فيلم بردار زن                            | 4                                                                                                    |                                                                     |
| •                   | 14                               | مدارک تاقص است   |                        | ليت نشده ( ليت اطلاعات )       | مجوز فيلم بردار مرد                           | 5                                                                                                    |                                                                     |
|                     | 1                                | مدارک ناقص است   |                        | ثبت تشده ( ثبت اطلاعات )       | مجوز موسیقی غیر زندہ                          | :60                                                                                                    |                                                                     |
|                     |                                  |                  |                        |                                |                                               | And a second second second second second second second second second second second second second second second |                                                                     |

| ).<br>خروج          | à.           |                 |                        |                          | 1,750,09 يىل                                | 🕀 مانده حساب ; (      | پرتال تالار ها                              |
|---------------------|--------------|-----------------|------------------------|--------------------------|---------------------------------------------|-----------------------|---------------------------------------------|
|                     |              |                 |                        |                          | زن دارید شماره مجوز فیلم بردار را ثبت کنید. | در صورتیکه فیلم بردار | کاربر گرامی<br>880 خوش آمدید                |
|                     |              |                 |                        |                          | رک                                          | اطلاعات مربوط به مد   | 16:05:24<br>سەشنبە:18/دى/18                 |
| ÷                   |              |                 |                        |                          |                                             | 6852300-148           | جمادىالاول/240/<br>Tuesday, January 8, 2019 |
| 8                   |              |                 |                        |                          |                                             |                       | داشبورد<br>گردش حساب                        |
|                     |              |                 |                        |                          |                                             |                       | گزارش درخواست ها                            |
| l                   |              |                 |                        | تاييد اطلاعات            |                                             |                       | ثبت درخواست مجوز مراسم                      |
| ه وضعبت بررسی اماکن | ų sk         |                 |                        |                          |                                             |                       |                                             |
| *                   | •            |                 |                        |                          | e                                           | بازگشت                |                                             |
| در انتظار ارسال     | 800          | مدارک ناقص است  | 2                      | ليت نشده ( ليت اطلاعات ) | مجور موسیقی زندہ                            | -2                    |                                             |
| در انتظار تایید     |              | مدارک تکمیل است | ا تصویر بارگزاری تصویر |                          | تابید محتوای برنامه توسط اداره ارشاد اسلامی | 3                     |                                             |
|                     | 225          | مدارک ناقص است  |                        | ليت نشده ( ليت اطلاعات ) | مجوز فیلم بردار زن                          | 4                     |                                             |
| •                   | : <b>6</b> : | مدارک ناقص است  |                        | ليت نشده ( ليت اطلاعات ) | مجور فيلم بردار مرد                         | 5                     |                                             |
| •                   | 800          | مدارک ناقص است  |                        | ليت تشده ( ليت اطلاعات   | مجوز موسیقی غیر زندہ                        | 6                     |                                             |
|                     |              |                 |                        |                          |                                             |                       |                                             |

email: info@soshiant.com website: www.soshiant.com

۱.

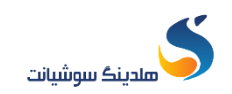

شخص

### گزارش درخواست ها مجوز مراسم ها :

در این صفحه لیست درخواست های صدور مجوز مراسم هایی که کاربر از طریق پرتال تالار ثبت کرده است نمایش داده می شود. جهت مشاهده لیست درخواست های مجوز شما می توانید نوع مراسم و نوع وضعیت درخواست مشخص نمایید سپس بر روی گزینه <mark>" اعمال فیلتر "</mark> کلیک نمایید.

|            |                                 |                          |                    |                        | ),                            |                             |             |               |       |                 |        |             | 88C خوش آمدید                                 |
|------------|---------------------------------|--------------------------|--------------------|------------------------|-------------------------------|-----------------------------|-------------|---------------|-------|-----------------|--------|-------------|-----------------------------------------------|
|            | ار داد                          | نام طرف قرار             |                    |                        | کد درخواست                    |                             | ىت          | ع وضعيت درخوا | انوا  |                 |        | اتواع مراسم | 16:14:06<br>سەشنبە:18/دى/1397                 |
|            | ف فرار داد                      | نام طرة                  |                    | واست                   | دد درخ                        |                             | کنید        | لطفا انتخاب   |       |                 | ب کنید | لطفا انتخاد | 2/چمادیالاول/1440<br>Tuesday, January 8, 2019 |
|            |                                 |                          |                    |                        |                               |                             | اعمال فيلتر | E .           | I E   |                 | مراسم  | تاريخ شروع  | بورد                                          |
| رمان لبت   | وضعيت درخواست                   | وضعيت اماكن              | وضعيت<br>الحادية   | زمان یایان مراسم       | زمان شروع                     | نام طرف<br>قد داد           | نوع قرارداد | نوع مراسم     | کد    | لقو<br>محمد الح | ويرايش | التخاب      | ڻ حساب<br>ش درخواست ها                        |
| 1397/10/18 | در انتظار ارسال<br>(مدارک ناقص) | در انتظار تایید          | در انتظار<br>تایید | 1397/10/17<br>23:30:00 | فرسم<br>1397/10/1<br>18:29:00 | فرارداد<br>سلمان 7<br>عباسی | حتوقى       | عروسى         | 10001 | ×               | D      | $\odot$     | درخواست مجوز مراسم                            |
| 1397/10/16 | تاييد شده                       | تاييد                    | تاييد              | 1397/10/18<br>16:22:00 | 1397/10/03<br>16:22:00        | سهيل<br>صداقتي              | حقيقى       | عروسی         | 5     |                 |        | $\odot$     |                                               |
| 1397/10/16 | در انتظار ارسال<br>(مدارک ناقص) | در انتظار تایید          | در انتظار<br>تایید | 1397/10/17<br>12:39:00 | 1397/10/11<br>12:39:00        | تست5                        | حقيقى       | عروسی         | 4     | ×               |        | $\odot$     |                                               |
| 1397/10/16 | در انتظار تایید                 | تاييد                    | در انتظار<br>تایید | 1397/10/17<br>23:00:00 | 1397/10/1<br>18:30:00         | سلمان<br>عياسي              | حقيقى       | عروسی         | 3     | ×               |        | $\odot$     |                                               |
| 1397/10/16 | در انتظار تایید                 | عدم تایید<br>(نقص مدارک) | در انتظار<br>تایید | 1397/10/17<br>23:30:00 | 1397/10/10<br>18:00:00        | جلالی 6                     | حليقى       | عروسی         | 2     | ×               |        | $\bigcirc$  |                                               |
| 1397/10/16 | تاييد شده                       | تاييد                    | تاييد              | 1397/10/17<br>12:44:00 | 1397/10/11<br>11:44:00        | ٽس خ                        | حقيقى       | غروسى         | 1     |                 |        | $\odot$     |                                               |

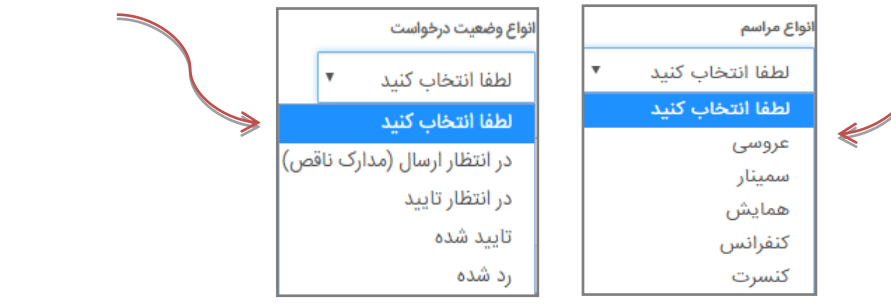

اصطلاحات : در انتظار ارسال: درخواستی که در انتظار ارسال است و مدارک ارسالی ناقص می باشد در این صورت جهت تکمیل مدارک پس از انتخاب درخواست بر روی گزینه ویرایش کلیک نمایید. در انتظار تایید: درخواست در جهت ارسال به صورت کامل تکمیل شده است در انتظار تایید از سمت اماکن و اتحادیه می باشد. تایید شده:در خواستی که از سمت اماکن و اتحادیه تایید گردیده است رده شده:درخواست ارسالی که از سمت اماکن و اتحادیه تایید قردیده است درخواست توضیح داده شده است

(تقص مداری) \*در صوریتکه با پیغام یا اتحادیه تایید نشده است، جهت رفع این پیغام ایتدا باید بر روی گزینه ویرایش آگ کلیک نمایید و مجدد تصویر مدرک مورد نظر را برگزاری و یا توضیحات مربوط به آن را اصلاح نمایید.

<mark>توجه</mark>: تا قبل از تایید شدن درخواست امکان ویرایش و لغو درخواست وجود دارد و همچنین با انتخاب گزینه ویرایش وضعیت درخواست قابل مشاهده و اصلاح می باشد،

- در صور تیکه درخواست شما از سمت اداره اماکن و اتحادیه تایید شده باشد، مجوز برای
  درخواست تالار شما صادر گردیده است.
- در صور تیکه در خواست شما مورد تایید اتحادیه و اماکن قرار گیرد با انتخاب در خواست موردنظر می توانید با انتخاب گزینه "پرینت اطلاعات" مجوز صادر شده مربوط به در خواست خود را چاپ نمایید.

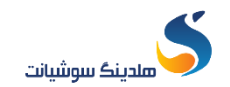

| <u>ا ا</u> خروج   |                                 |                 |                   |                              |             | 1 ريال                                      | مانده حساب : 700,090, | Ð |
|-------------------|---------------------------------|-----------------|-------------------|------------------------------|-------------|---------------------------------------------|-----------------------|---|
| _                 |                                 |                 |                   |                              |             |                                             |                       |   |
|                   |                                 |                 |                   |                              |             |                                             | اطلاعات درخواست       |   |
|                   |                                 | کد ملی          |                   | فانوادگی طرف قرارداد(متقاضی) | نام و نام • |                                             | نوع قرارداد           |   |
|                   | 08902814                        | 75              |                   |                              | آس          | Ŧ                                           | حقيقى                 |   |
|                   | ایان مراسم                      | تاريخ يا        |                   | وع مراسم                     | تاريخ شرو   |                                             | شماره موبایل          |   |
|                   | 1397/10/                        | 17              |                   | 1397/10                      | )/16        |                                             | 09304966964           |   |
|                   | ىھمان                           | تعداد م         |                   | بان مراسم                    | ساعت پار    |                                             | ساعت شروع مراسم       |   |
|                   | 2                               | 00 12:44:00     |                   |                              |             | 11:44:00                                    |                       |   |
|                   |                                 |                 |                   |                              |             |                                             | برنامه های مراسم      |   |
| ت تالار<br>       | ر شده درخواس<br>د را چاپ نمایید | مجوز صاد<br>خود |                   |                              | 18.16       |                                             | ارسال مدارک           |   |
| پرينت اطلاعات     |                                 |                 | ر مجور صادر دردید | ی : برای درخواست مورد نظر    | טונע טושק   |                                             |                       |   |
| وضعيت بررسى اماكن | وضعيت بررسى اتحاديه             | وضعيت           | تصوير مدارک       | اطلاعات درخواستی             |             | نام مدرک یا اطلاعات                         | رديف                  |   |
| •                 | تاييد                           | مدارک تکمیل است |                   | 1234566                      |             | تعهدنامه متقاضى مراسم                       | 1                     |   |
| تاييد             | •                               | مدارک تکمیل است |                   | 98768464                     |             | مجوز موسیقی زندہ                            | 2                     |   |
| تاييد             | •                               | مدارک تکمیل است | 1 تصوير           |                              |             | تاييد محتواي برنامه توسط اداره ارشاد اسلامی | 3                     |   |
| -                 | •                               | مدارک تکمیل است |                   | 54134867489                  |             | مجوز فيلم بردار زن                          | 4                     |   |
| -                 |                                 | مدارک تکمیل است |                   | 7899544                      |             | مجوز فيلم بردار مرد                         | 5                     |   |

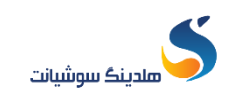

گز ارش حساب : جهت مشاهده گزارش حساب ها می توان بر روی گزینه گردش حساب باز شده تاریخ ابتدا و انتها گزارش را مشخص می نمایید و گزینه "نمایش" را انتخاب نماید.

| پرتال تالار ها                               | 🕀 ماندہ حساب                                                            | <sub>უ</sub> 1,700,090 : | ال         |                                                                             |                                                                                    |               |                | <b>ا ا</b> خروج  | i     |
|----------------------------------------------|-------------------------------------------------------------------------|--------------------------|------------|-----------------------------------------------------------------------------|------------------------------------------------------------------------------------|---------------|----------------|------------------|-------|
| کاربر گرامی<br>aac خوش آمدید                 | ازتارىخ:                                                                |                          |            |                                                                             | گردش حساب<br>تا تاریخ :                                                            |               |                |                  |       |
| 09:21:21<br>سەشنبە:18/دى/189                 | 7/10/08                                                                 | 139                      |            |                                                                             | 1397/10/10                                                                         |               | نم             | مایش             |       |
| جمادیالاول/1440/<br>Tuesday, January 8, 2019 | رديف                                                                    | شماره سند                | تاريخ ثبت  |                                                                             | شرح آرتیکل                                                                         | مبلغ<br>بدهکّ | مبلغ<br>بدهکار | مبلغ<br>بستانکار | مانده |
| داشبورد                                      |                                                                         |                          |            |                                                                             | ماندہ حساب قبلی                                                                    | 000           | 900            | 4,000            | 3,100 |
| گردش حساب                                    | درخواست صدور مجوز برای مراسم عروسی به نام آقا/خانم<br>کد درخواست :6     |                          |            |                                                                             | شرکت 2 با 00                                                                       | 100           | 0              | 3,000            |       |
| درارس درخواست ها<br>ثبت درخواست مجوز مراسم   | خواست ها<br>اواست مجوز مراسم 2 1397/10/08 بدهکاری درخواست صدور م<br>سیب |                          |            | ری درخواست صدور مجوز برای مراسم عروسی به نام آقا/خ<br>سهیل با کد درخواست :1 | م/شرکت 00                                                                          | 100           | 0              | 2,900            |       |
|                                              | 3                                                                       | 4                        | 1397/10/09 | بدهك                                                                        | ری درخواست صدور مجوز برای مراسم عروسی به نام آقا/خ<br>123 با کد درخواست :2         | م/شرکت 00     | 100            | 0                | 2,800 |
|                                              | 4                                                                       | 4                        | 1397/10/09 | بدهك                                                                        | ری درخواست صدور مجوز برای مراسم عروسی به نام آقا/خ<br>سهیل صداقتی با کد درخواست :3 | م/شرکت 00     | 100            | 0                | 2,700 |
|                                              | 5                                                                       | 4                        | 1397/10/09 | بدهك                                                                        | ری درخواست صدور مجوز برای مراسم عروسی به نام آقا/خ<br>سهیل صداقتی با کد درخواست :4 | م/شرکت 00     | 100            | 0                | 2,600 |
|                                              |                                                                         |                          |            |                                                                             | جمع کل                                                                             | 400           | 1,400          | 4,000            | 2,600 |
|                                              |                                                                         |                          |            |                                                                             |                                                                                    |               |                |                  |       |